## How do I change my Softaculous licensed IP address?

Posted: LicenseCube Support [support@licensecube.com] Online URL: <u>http://kbase.licensecube.com/auto-installer-licenses/how-do-i-change-my-softaculous-licensed-ip-address.html</u>

The overall process of changing the IP address, that your Softaculous license is assigned to, shouldn't take long and isn't complicated. Nonetheless, please follow the step-by-step directions outlined below for your convenience:

- Please go to the contact us section of our website
- Fill in all the relevant information needed
- Next, please indicate the following information:

Softaculous IP (current): Softaculous IP (new):

• Finally, click the "Submit Form" button

Upon submission of this request, you'll receive an automated email message with your request ID. You may use the request ID to track the status if needed.

Should you have any further questions pertaining to your <u>Softaculous license</u>, please feel free to get in contact with the LicenseCube support team for additional help.